## PANDUAN PERMOHONAN DALAM TALIAN BANTUAN KEWANGAN SEKOLAH DAN KOMUNITI (EFAS) JABATAN PERLINDUNGAN ALAM SEKITAR

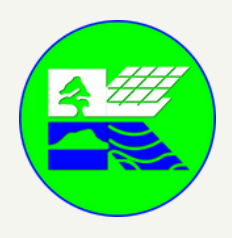

https://ejpas.sabah.gov.my/

## **SIGN UP**

|                                                                                                    | EFAS                                                                           |
|----------------------------------------------------------------------------------------------------|--------------------------------------------------------------------------------|
| Constant of the second second | Environmontal<br>Financial Assistanco System<br>Usemame<br>& Typo your usemame |
| DEIAS ECRES EFAS                                                                                                    | Password                                                                       |
| 0046 0245 074                                                                                                    | LOON                                                                           |

Click EFAS - 'SIGN UP' - Lengkapkan borang - 'FINISH'

Pastikan!

Nama pengguna : Semua huruf besar (Cth: JPAS) Password : mempunyai 6 aksara minimum termasuk huruf besar, huruf kecil, nombor dan simbol (cth: Jpas2!)

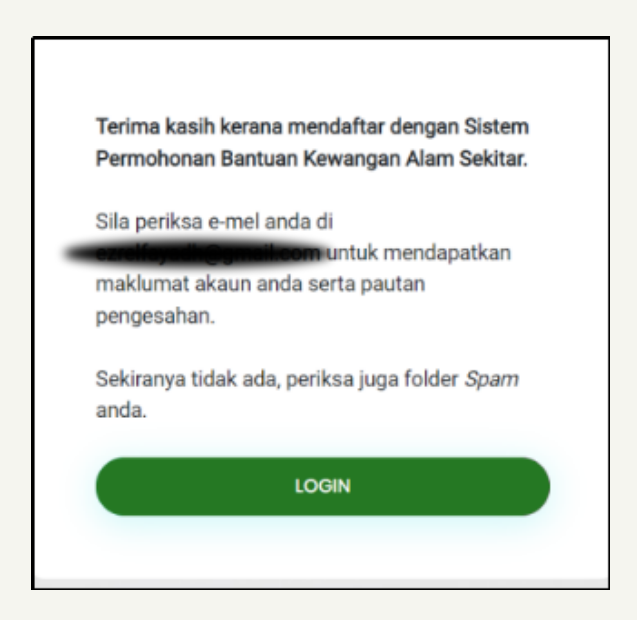

Sila tunggu pengesahan admin melalui emel selepas membuat pendaftaran

## PANDUAN PERMOHONAN DALAM TALIAN BANTUAN KEWANGAN SEKOLAH DAN KOMUNITI (EFAS) JABATAN PERLINDUNGAN ALAM SEKITAR

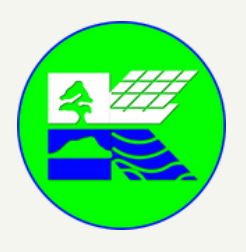

https://ejpas.sabah.gov.my/

## **LOG IN & MEMBUAT PERMOHONAN**

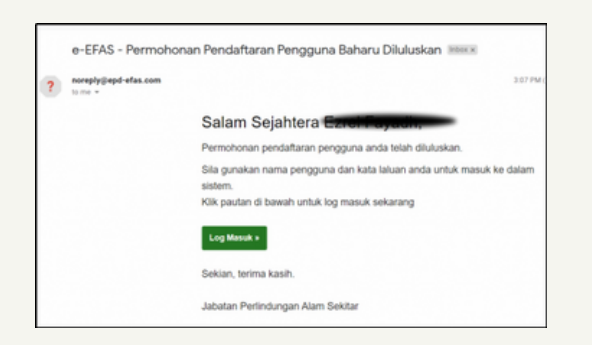

Selepas menerima emel ini, log in dan teruskan permohonan bantuan anda

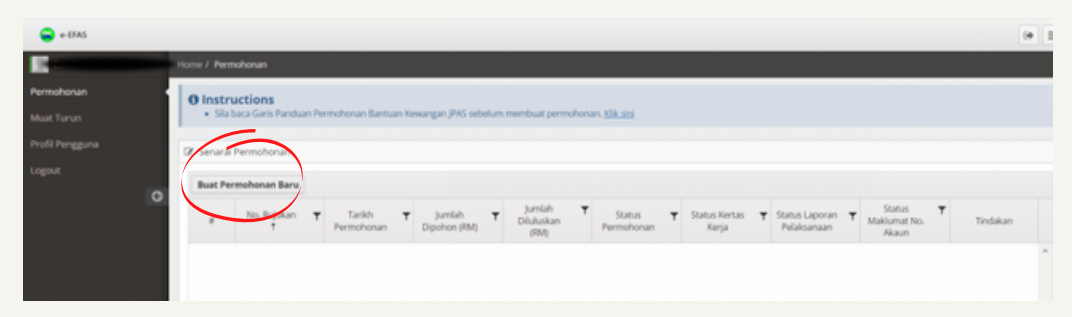

#### **Click "BUAT PERMOHONAN BARU"**

|                 | @ Butiran Dokumen           |                                                  |                          |
|-----------------|-----------------------------|--------------------------------------------------|--------------------------|
|                 | Dokumen                     |                                                  |                          |
|                 | Jeris Dokumen Kietz         | as Kerja (Lampicas A) 🔹                          |                          |
|                 | Butran                      |                                                  |                          |
|                 |                             |                                                  | -                        |
|                 | 100                         | File.                                            |                          |
|                 |                             | mpirkar Dokumen                                  |                          |
|                 | Dokumen yang Dilampirka     |                                                  |                          |
|                 |                             |                                                  | Tadday                   |
|                 | Nana 🔻 Nana                 | Fall T Y Button Y Salz-Fall Y Tarkh Dimust Nak Y | in carde                 |
|                 |                             |                                                  | *                        |
|                 |                             |                                                  |                          |
| Catatan JPAS    |                             |                                                  |                          |
|                 |                             |                                                  | 6                        |
| ) Padam         |                             |                                                  | 0 Simpan O Hantar Permol |
|                 |                             |                                                  |                          |
| Butiran Dokumen |                             |                                                  | $\sim$                   |
| kumen           |                             |                                                  |                          |
| Jenis Dokumen   | Kertas Kerja (Lampiran A) 💌 |                                                  |                          |

Muat naik kertas kerja permohonan dan butiran (sekiranya ada) dan tekan LAMPIRKAN DOKUMEN dan HANTAR PERMOHONAN

## PANDUAN PERMOHONAN DALAM TALIAN BANTUAN KEWANGAN SEKOLAH DAN KOMUNITI (EFAS) JABATAN PERLINDUNGAN ALAM SEKITAR

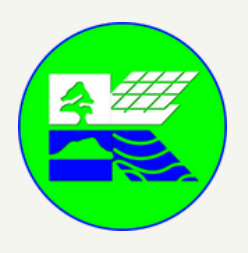

https://ejpas.sabah.gov.my/

# **KEPUTUSAN PERMOHONAN**

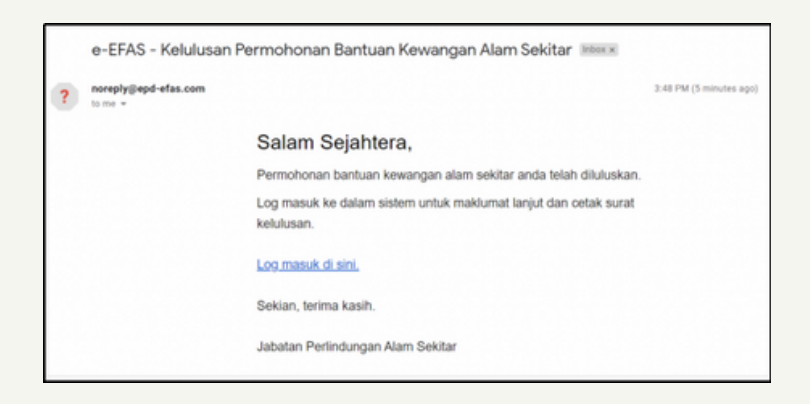

Setelah terima emel kelulusan, login untuk cetak surat keputusan.

| 🕼 Butiran Dokumen |                                                                                                 |
|-------------------|-------------------------------------------------------------------------------------------------|
| Dokumen           |                                                                                                 |
| Jenis Dokumen     | Maklumat Nombor Akau 🔹                                                                          |
| Butiran           |                                                                                                 |
| Fail              | Pilitu<br>Hanya terima fail format ".pdf", ".doc", ".docx", ".jgg" di bawah saiz 150 M8 sahaja. |

Sekiranya lulus, sila hantar borang bank ( Lampiran C) di bahagian butiran dokumen untuk tujuan penyaluran

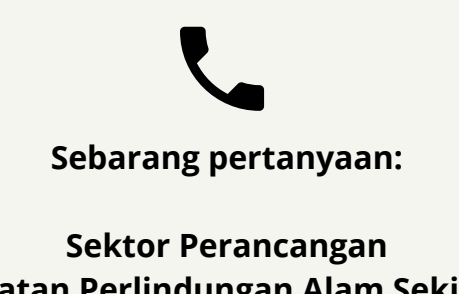

Jabatan Perlindungan Alam Sekitar 088-251290 jpas@sabah.gov.my nurfaeziane.nordin@sabah.gov.my